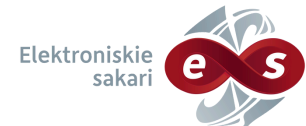

## Pieprasījumu izveidošana un iesniegšana Klientu portālā.

## Radioamatieru dienests.

SIA "Elektroniskie sakari" klientu portāls nodrošina ērtu un vienkāršu piekļuvi esošo atļauju un finanšu datiem jebkurā laikā. Izmantojot portālu, tiešsaistē vari iesniegt pieprasījumu jaunai atļaujai, esošās atļaujas pagarināšanai vai anulēšanai, tādējādi taupot laiku un resursus.

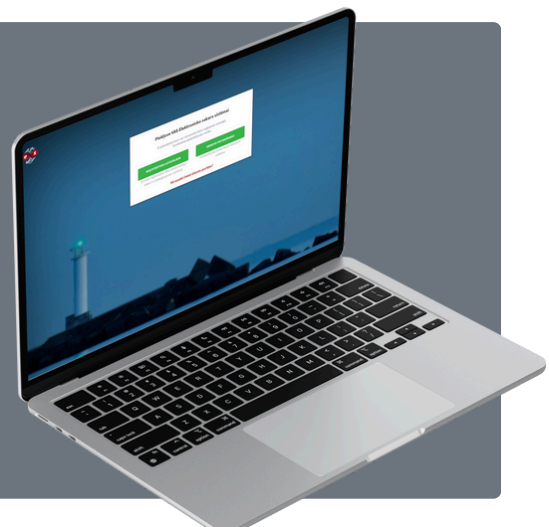

## Kā izveidot un iesniegt pieprasījumu?

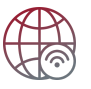

Pārlūkā atver Klientu portālu - www.radioatlaujas.lv.

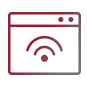

Kā pieslēgšanās metodi izvēlies ''vienotā pieteikšanās''.

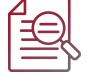

Autorizācijai izmanto kvalificētu elektroniskās identifikācijas līdzekli -(eID, eParaksts, eParaksts mobile, SMART ID)

| Esošas       | <ul> <li>Navigācijā izvēlies bloku "Apkopojums" vai "Atļaujas - Radioamatieru</li> </ul>       |
|--------------|------------------------------------------------------------------------------------------------|
|              | dienests".                                                                                     |
| atjaujas     | <ul> <li>Pie konkrētās atļaujas izvēlies pogu "pagarināt".</li> </ul>                          |
| pagarināšana | <ul> <li>Dodies uz sadaļu "Pieprasījumi – atļauju pagarināšana", kur vienā sarakstā</li> </ul> |
|              | parādās visas atlasītās atļaujas.                                                              |
|              | <ul> <li>Pieprasījumam pievieno nosaukumu, piemēram, "XXX atļaujas pagarināšana".</li> </ul>   |
|              | <ul> <li>Noklikšķini zaļo pogu "izveidot", un uzgaidi, līdz atveras izveidotais</li> </ul>     |
|              | pieprasījums.                                                                                  |
|              | <ul> <li>Norādi lēmuma paziņošanas veidu.</li> </ul>                                           |
|              | <ul> <li>Pārskati pievienotās atļaujas. Ja kāda pievienota lieki, to izdzēs.</li> </ul>        |
|              | <ul> <li>Lai iesniegtu pieprasījumu, noklikšķini pogu "saglabāt un iesniegt".</li> </ul>       |

| Esošas        | <ul> <li>Navigācijā izvēlies bloku "Apkopojums" vai "Atļaujas - Radioamatieru<br/>diapagte"</li> </ul>                                                                                                    |
|---------------|----------------------------------------------------------------------------------------------------|
| atļaujas      | <ul> <li>Pie konkrētās atlaujas izvēlies pogu "anulēt"</li> </ul>                                                                                                    |
| anulēšana     | <ul> <li>Dodies uz sadaļu "Pieprasījumi – atļauju anulēšana", kur vienā sarakstā parādās visas atlasītās atļaujas.</li> <li>Pieprasījumam pievieno nosaukumu, piemēram, "XXX atļaujas anulēšana".</li> <li>Noklikšķini zaļo pogu "izveidot", un uzgaidi, līdz atveras izveidotais pieprasījums.</li> <li>Norādi lēmuma paziņošanas veidu.</li> <li>Pārskati pievienotās atļaujas. Ja kāda pievienota lieki, to izdzēs.</li> <li>Lai iesniegtu pieprasījumu, noklikšķini pogu "saglabāt un iesniegt".</li> </ul> |
|               |                                                                                                    |
| Jaunas        | <ul> <li>Navigācijā izvēlies bloku "Pieprasījumi - Jauns pieprasījums".</li> </ul>                                                                                                    |
| atļaujas      | <ul> <li>Sadaļa "Pieprasijuma veids" aizpildi pamatdatus par pieprasijumu.<br/>(pieprasījuma dienests – Amatieri, pieprasījuma veids – Radioamatieru atļaujas pieprasījums,<br/>Nosaukums – "YL5xxx izsniegšana").</li> </ul>                                                                                                    |
| pieprasīšana  | <ul> <li>Pieprasītāja dati aizpildās automātiski.</li> </ul>                                                                                                    |
| vai izmainas  | <ul> <li>Sadaļā "Lēmuma (atļaujas/atteikuma) paziņošanas veids" izvēlies</li> </ul>                                                                                                    |
| × ·-          | nepieciešamo veidu.                                                                                                    |
| esosa atjauja | <ul> <li>Aizpildi sadaļu - "Plānotais darbības laiks".<br/>(Sākuma/ beigu datums)</li> </ul>                                                                                                    |
|               | <ul> <li>Sadaļā "Atļaujas pamatdati" izvēlies "Atļaujas veids".<br/>(Individuālā radiostacija; koplietošanas radiostacija; repīters, radiobāka; Īsais izsaukuma<br/>signāls; Īpašais izsaukuma signāls; Sporta radiostacija; pagaidu).</li> </ul>                                                                                                    |
|               | <ul> <li>Atbilstoši atļaujas veidam aizpildi lauku - "Radiostacijas veids".</li> </ul>                                                                                                    |
|               | <ul> <li>Aizpildi lauku – "Radiostacijas kategorija".<br/>(A kategorija; B kategorija; C kategorija).</li> </ul>                                                                                                    |
|               | <ul> <li>Aizpildi sadaļu "Radiostacijas uzstādīšanas adrese".</li> </ul>                                                                                                    |
|               | <ul> <li>Aizpildi visus obligāti prasītās informācijas laukus, atbilstoši izvēlētajam</li> </ul>                                                                                                    |
|               | atļaujas veidam.                                                                                                    |
|               | <ul> <li>Lai iesniegtu, noklikšķini pogu "saglabāt un iesniegt".</li> </ul>                                                                                                    |

lesniedzot atļaujas pieprasījumu, veicams maksājums. Informācija par izmaksām pieejama arī vietnē: www.esakari.lv/lv/cenradis. Maksājuma uzdevuma tekstā norādāms: Vārds, Uzvārds, amatieru atļauja

YLXXX.

Mūsu uzņēmuma rekvizīti pieejami tīmekļvietnē, sadaļā "Kontakti".

info@esakari.lv